## TUTORIEL

# L'informatique par l'exemple

# **DEBIAN 11** Créer un RAID 1 sur Debian 11.3

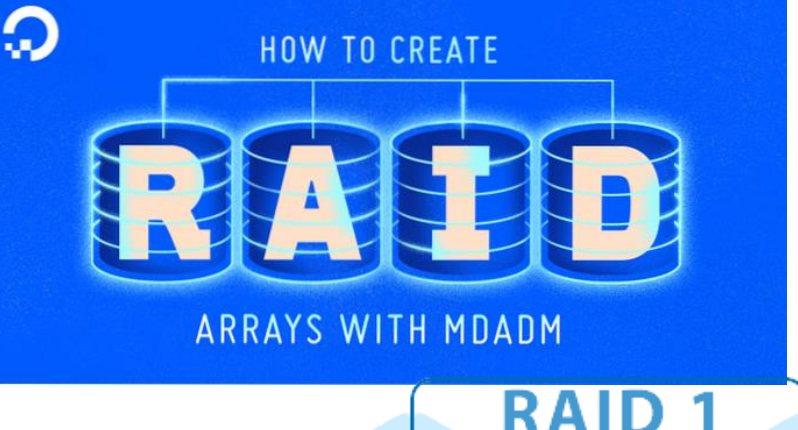

# SOMMAIRE

- **1. PREPARATION D'UNE MACHINE VIRTUELLE DEBIAN**
- 2. PARTITIONNEMENT DES DISQUES DURS DE LA GRAPPE
- 3. CONFIGURATION DU RAID 1 SUR DEBIAN
- 4. FIN DE L'INSTALLATION ET CONFIGURATION DU GRUB

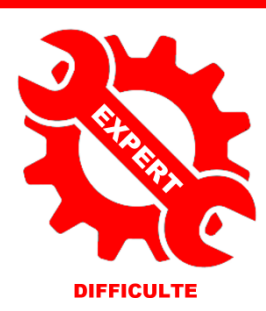

© tutos-info.fr - 07/2022

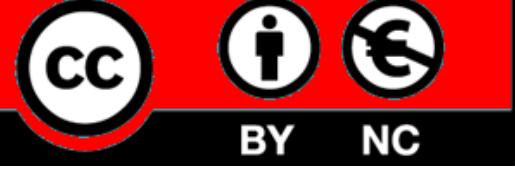

UTILISATION COMMERCIALE INTERDITE

### **1 – PREPARATION DE LA MACHINE DEBIAN 11.3**

La mise en place d'un système RAID 1 (miroir) sur une machine Debian au minimum 2 disques durs. Ici, nous avons créé des disques virtuels de 10 Go (machine de test).

Ce tutoriel a été réalisé avec © Virtualbox 6.34 et une distribution © Linux Debian 11.3

### QUEL TYPE DE RAID UTILISER ?

### **RAID0**

Ce type vise principalement la performance. RAIDO divise toutes les données entrantes en *bandes* et les distribue également sur tous les disques. Cela peut augmenter la vitesse des opérations d'écriture et de lecture, mais si l'un des disques a un problème, vous perdez *tout* : une partie des informations est encore sur les disques sains, mais l'autre *était* sur le disque défectueux. L'utilisation standard de RAIDO est une partition pour du travail vidéo.

### RAID1

Ce type est adapté là où la fiabilité est le premier souci. Il consiste en plusieurs partitions de même taille (deux, habituellement) qui contiennent exactement les mêmes données. Cela signifie essentiellement trois choses. Premièrement, si l'un des disques a un problème, les données sont encore sur les autres disques. Deuxièmement, vous pouvez utiliser une partie seulement de la capacité disponible, précisément, la taille de la partition la plus petite du RAID. Troisièmement, la charge de lecture des fichiers est répartie entre tous les disques, ce qui peut améliorer les performances d'un serveur, notamment les serveurs de fichiers où les lectures sont plus nombreuses que les écritures de fichiers. Vous pouvez aussi inclure dans un tel ensemble un disque de rechange qui prendra la place du disque défectueux en cas de problème.

### RAID5

Ce type est un bon compromis entre vitesse, fiabilité et redondance des données. RAID5, comme RAID0, divise toutes les données entrantes en bandes et les distribue également sur tous les disques. Mais contrairement à RAID0, RAID5 calcule aussi l'information de *parité*, qui est écrite sur le disque restant. Le disque de parité n'est pas fixe (ce serait RAID4), il change périodiquement et ainsi l'information de parité est distribuée également sur tous les disques. Quand l'un des disques s'arrête, la partie manquante des données peut être calculée avec les données restantes et la parité. RAID5 doit comporter au moins trois partitions actives. Vous pouvez aussi inclure un disque de rechange qui prendra la place du disque défectueux en cas de problème. Comme on le voit, RAID5 est aussi fiable que RAID1 tout en évitant de la redondance. D'un autre côté, il sera un tout petit peu moins rapide dans les opérations d'écriture que RAID0, à cause du calcul de l'information de parité.

### RAID6

RAID6 est semblable à RAID5 mais il y a deux disques de parité au lieu d'un seul. Un système RAID6 peut supporter jusqu'à deux défaillances de disque.

### RAID10

Le niveau RAID10 combine la répartition en bandes comme dans le RAID0 et la duplication des données comme dans le RAID1. Il crée *n* copies des données et les distribue dans les partitions de manière à ce que les copies des mêmes données ne soient pas sur le même disque. La valeur par défaut de *n* est 2, mais elle peut être modifiée en mode expert. Le nombre de partitions utilisées doit être au moins égal à *n*. Plusieurs schémas existent pour la répartition des copies. Par défaut, le mode *near* est utilisé.

Dans ce mode, les copies ont la même position sur tous les disques. Dans le mode *far*, les copies ont des positions différentes sur les disques. Dans le mode *offset*, c'est la bande qui est copiée, non le bloc de données. Le niveau RAID10 propose fiabilité et redondance.

### **RESUME DES CARACTERISTIQUES DES PRINCIPAUX SYSTEMES DE RAID**

| Туре   | Nombre minimum de<br>disques | Disque de<br>rechange | Supporte l'échec d'un<br>disque ? | Espace disponible                                                                                           |
|--------|------------------------------|-----------------------|-----------------------------------|----------------------------------------------------------------------------------------------------|
| RAIDO  | 2                            | non                   | non                               | Taille de la plus petite partition multipliée par le nombre des<br>périphériques dans l'ensemble            |
| RAID1  | 2                            | facultatif            | oui                               | Taille de la plus petite partition dans l'ensemble                                                          |
| RAID5  | 3                            | facultatif            | oui                               | Taille de la plus petite partition multipliée par (le nombre des périphériques dans l'ensemble moins un).   |
| RAID6  | 4                            | facultatif            | oui                               | Taille de la plus petite partition multipliée par (le nombre des périphériques dans l'ensemble moins deux). |
| RAID10 | 2                            | facultatif            | oui                               | Total des partitions divisé par le nombre de copies (deux, par défaut)                                      |

### PREPARATION DE LA MACHINE DEBIAN

• Sur Virtualbox, créez une nouvelle machine avec 2 disques virtuels (ici nous avons mis 10 Go) :

| Stockage                        |                                                                                                    |
|---------------------------------|----------------------------------------------------------------------------------------------------|
| Unités de stockage              |                                                                                                    |
| 合 Contrôleur : IDE              |                                                                                                    |
| debian-11.3.0-amd64-netinst.iso | Dans la configuration de notre machine<br>Debian, nous simulons la présence de 2 disques<br>durs (2 disques durs de 10 Go ont été créés ici). |
| Contrôleur : SATA               |                                                                                                    |
| HDD1.vdi                        |                                                                                                    |
| HDD2.vdi                        |                                                                                                    |

• Faites démarrer la machine de manière à booter sur l'ISO Debian 11.3 préalablement téléchargée

### INSTALLATION DE LA MACHINE DEBIAN 11.3

• Une fois la machine démarrée, sélectionnez « Install » :

| Debian GNU/Linux installer menu (BIOS mod                                        | e) |                                                                                 |
|----------------------------------------------------------------------------------|----|---------------------------------------------------------------------------------|
| Graphical install<br>Install                                                     |    | On sélectionne, ici, « <b>Install</b> » pour effectuer une installation en mode |
| Advanced options                                                                 | >  | console (pas d'interface graphique).                                            |
| Accessible dark contrast installer menu<br>Help<br>Install with speech synthesis | >  |                                                                                 |

Exécutez les premières étapes de l'installation (installation classique).

### **2 – PREPARATION ET PARTITIONNEMENT DES DISQUES DURS**

### PARTITIONNEMENT DES DISQUES

Après avoir défini le mot de passe du root et créé un utilisateur du système, vous arrivez sur la gestion des disques durs et, notamment, le partitionnement de ces derniers.

Sélectionnez « Manuel » et faites « Entrée » :

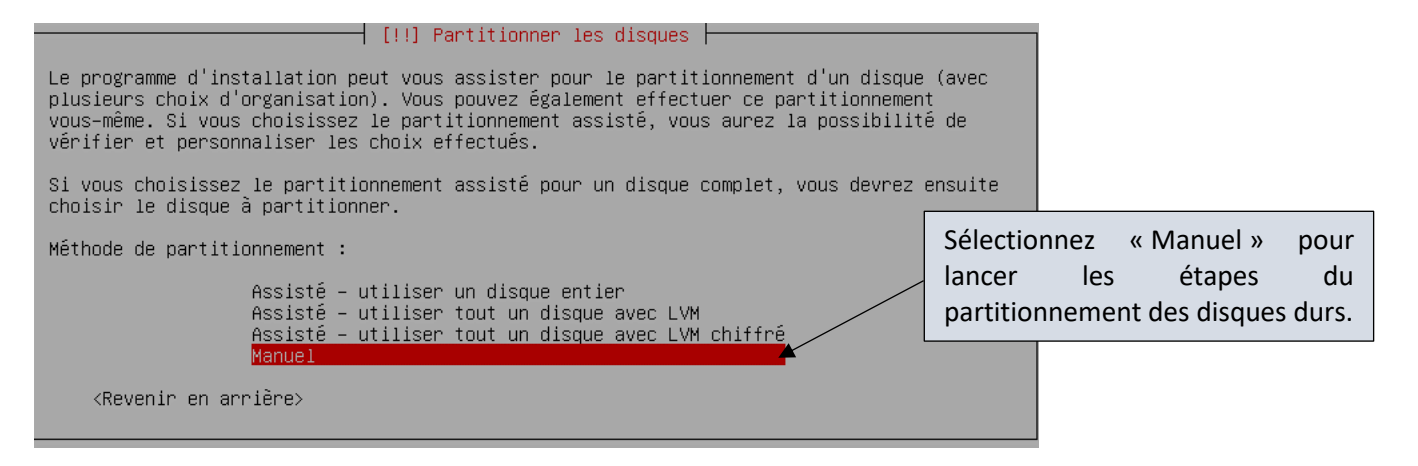

Le menu de partitionnement est proposé et vos disques s'affichent :

• Sélectionnez le 1<sup>er</sup> disque dur et faites « Entrée » :

| Voici la table des partitions et les points de montage actuellement configurés. Vo<br>pouvez choisir une partition et modifier ses caractéristiques (système de fichiers<br>de montage, etc.), un espace libre pour créer une nouvelle partition ou un périphé<br>pour créer sa table des partitions. | pus<br>s, point<br>érique                                                                                                    |
|----------------------------------------------------------------------------------------------------|----------------------------------------------------------------------------------------------------|
| Partitionnement assisté<br>Configurer les volumes iSCSI<br><mark>SCSI2 (0,0,0) (sda) – 10.7 GB ATA VBOX HARDDISK</mark><br>SCSI4 (0,0,0) (sdb) – 10.7 GB ATA VBOX HARDDISK                                                                                                    | Les 2 disques durs apparaissent ici<br>dans la table des partitions.<br>Sélectionnez le 1 <sup>er</sup> disque et faites<br>« Entrée ». |
| Annuler les modifications des partitions<br>Terminer le partitionnement et appliquer les changements<br><revenir arrière="" en=""></revenir>                                                                                                    |                                                                                                    |

• Sélectionnez « Oui » et faites « Entrée » :

| [!!] Partitionner les disques                                                                                                    |                                     |
|----------------------------------------------------------------------------------------------------|-------------------------------------|
| Vous avez choisi de partitionner un disque entier. Si vous créez une partitions, toutes les partitions actuelles seront supprimées. | nouvelle table des                  |
| Veuillez noter que vous pourrez ultérieurement annuler ces modificati                                                               | ons pour récynérer                  |
| l'ancienne table des partitions.                                                                                                    | Sélectionnez « Oui » pour lancer le |
| Faut-il créer une nouvelle table des partitions sur ce disque ?                                                                     | traitement et faites « Entrée ».    |
| <revenir arrière="" en=""></revenir>                                                                                                | KOui> <non></non>                   |

• Sélectionnez « Espace libre » sur le 1<sup>er</sup> disque dur et faites « Entrée » :

| [!!] Partitionner les disques<br>Voici la table des partitions et les points de montage actuellement configurés. Vous<br>pouvez choisir une partition et modifier ses caractéristiques (système de fichiers, point<br>de montage, etc.), un espace libre pour créer une nouvelle partition ou un périphérique<br>pour créer sa table des partitions. |                                           |
|----------------------------------------------------------------------------------------------------|-------------------------------------------|
| Partitionnement assisté<br>Configurer le RAID avec gestion logicielle<br>Configurer le gestionnaire de volumes logiques (LVM)<br>Configurer les volumes chiffrés<br>Configurer les volumes iSCSI                                                                                                    |                                           |
| SCSI2 (0,0,0) (sda) - 10.7 GB ATA VBOX HARDDISK<br>pri/log 10.7 GB Espace libre<br>SCSI4 (0,0,0) (sdb) - 10.7 GB ATA VBOX HARDDISK                                                                                                    | Sélectionnez « Espace libre » de          |
| Annuler les modifications des partitions<br>Terminer le partitionnement et appliquer les changements<br>(Reuppin en applène)                                                                                                    | l'un des disques et faites<br>« Entrée ». |
|                                                                                                    |                                           |

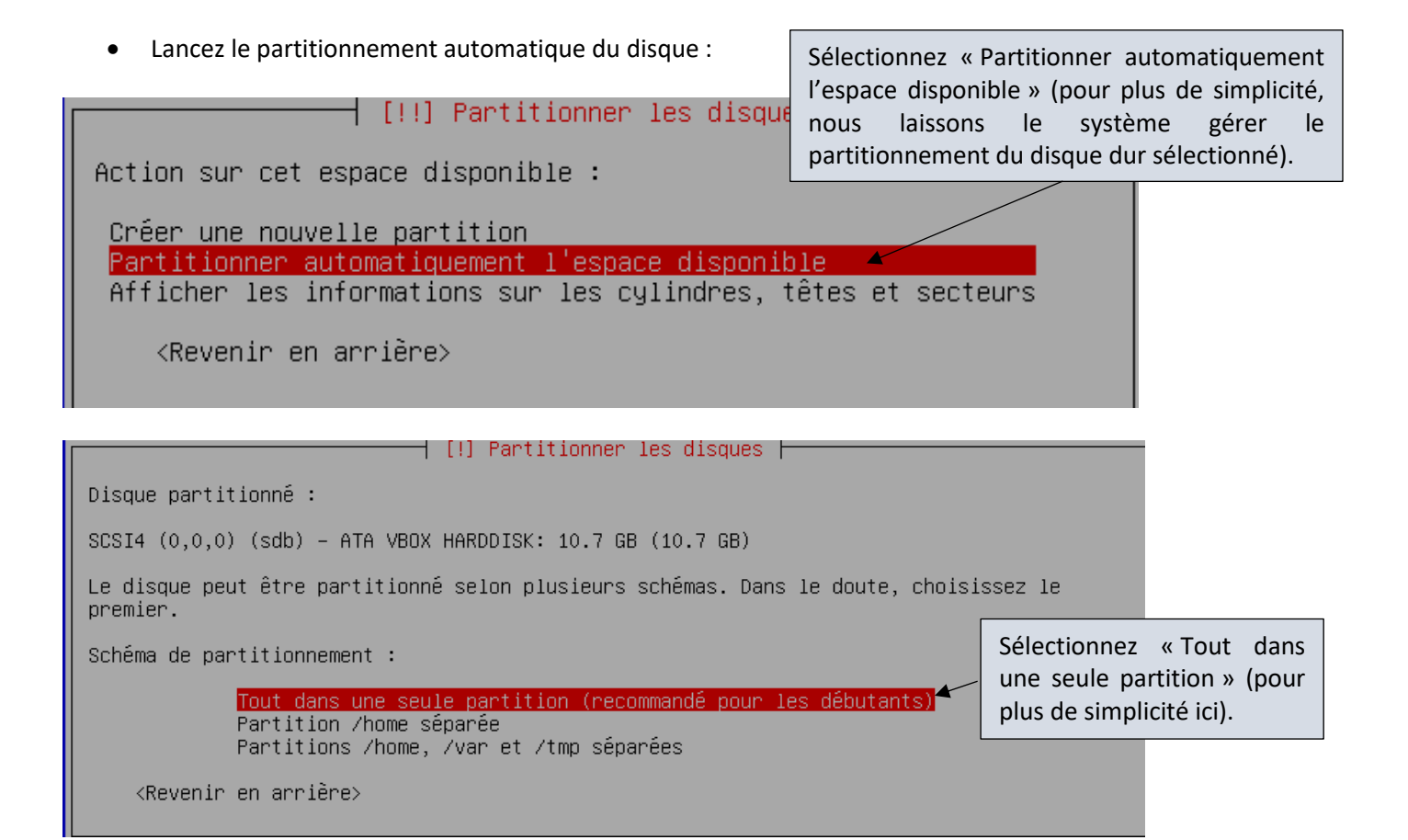

Les informations du partitionnement du 1<sup>er</sup> disque apparaissent. On fait de même avec l'autre disque dur :

| [!!] Partitionner les disques                                                                                                    |                                                                                                    |  |  |
|----------------------------------------------------------------------------------------------------|----------------------------------------------------------------------------------------------------|--|--|
| Voici la table des partitions et les points de montage actuellement configurés. Vous<br>pouvez choisir une partition et modifier ses caractéristiques (système de fichiers, point<br>de montage, etc.), un espace libre pour créer une nouvelle partition ou un périphérique                                               |                                                                                                    |  |  |
| pour creer sa table des partitions.<br>Partitionnement assisté<br>Configurer le RAID avec gestion logicielle<br>Configurer le gestionnaire de volumes logiques (LVM<br>Configurer les volumes chiffrés<br>Configurer les volumes iSCSI<br>SCSI2 (0,0,0) (sda) – 10.7 GB ATA VBOX HARDDISK<br>p° 1 primaire 9 7 GB f ext4 ( | Le partitionnement demandé pour le 1 <sup>er</sup> disque dur est automatiquement réalisé par le système et apparaît ici.<br>On sélectionne alors le 2 <sup>ème</sup> disque dur et on fait « Entrée » pour le partitionner également. |  |  |
| n° 5 logique 1.0 GB f swap swap<br>SCSI4 (0,0,0) (sdb) – 10.7 GB ATA VBOX HARDDISK ◄                                                                                                    |                                                                                                    |  |  |
| Annuler les modifications des partitions<br>Terminer le partitionnement et appliquer les change                                                                                                    | ements                                                                                                    |  |  |
| <revenir arrière="" en=""></revenir>                                                                                                    |                                                                                                    |  |  |
| L!!] Partitionner les disques                                                                                                    |                                                                                                    |  |  |
| Vous avez choisi de partitionner un disque entier. Si vous créez une nouvelle table des partitions, toutes les partitions actuelles seront supprimées.                                                                                                    |                                                                                                    |  |  |
| Veuillez noter que vous pourrez ultérieurement annuler ces modifications pour récupérer                                                                                                    |                                                                                                    |  |  |
| Faut-il créer une nouvelle table des partitions sur ce disque ?                                                                                                    | Sélectionnez « Oui » pour lancer le traitement et faites « Entrée ».                                                                                                    |  |  |
| <revenir arrière="" en=""></revenir>                                                                                                    | <dui> <non></non></dui>                                                                                                    |  |  |

| [!!] Partitionner ies disques                                                                                                    |  |  |  |
|----------------------------------------------------------------------------------------------------|--|--|--|
| Voici la table des partitions et les points de montage actuellement configurés. Vous<br>pouvez choisir une partition et modifier ses caractéristiques (système de fichiers, point<br>de montage, etc.), un espace libre pour créer une nouvelle partition ou un périphérique<br>pour créer sa table des partitions. |  |  |  |
| Partitionnement assisté<br>Configurer le RAID avec gestion logicielle<br>Configurer le gestionnaire de volumes logiques (LVM)<br>Configurer les volumes chiffrés<br>Configurer les volumes iSCSI                                                                                                    |  |  |  |
| SCSI2 (0,0,0) (sda) – 10.7 GB ATA VBOX HARDDISK<br>nº 1 primaire 9.7 GB f ext4 /<br>nº 5 logique 1.0 GB f swap swap<br>SCSI4 (0,0,0) (sdb) – 10.7 GB ATA VBOX HARDDISK<br>pri/log 10.7 GB Espace libre                                                                                                    |  |  |  |
| Annuler les modifications des partitions<br>Terminer le partitionnement et appliquer les changements                                                                                                    |  |  |  |
| <revenir arrière="" en=""></revenir>                                                                                                    |  |  |  |
| Lancez le partitionnement automatique du 2 <sup>ème</sup> disque en faisant « Entrée » :                                                                                                    |  |  |  |

| Action sur cet espace disponible :                                                                                                    | Sélectionnez « Partitionner automatiquement<br>l'espace disponible » (pour plus de simplicité,<br>ici, nous laissons le système gérer le<br>partitionnement du disque dur sélectionné. |  |
|----------------------------------------------------------------------------------------------------|----------------------------------------------------------------------------------------------------|--|
| Creer une nouvelle partition<br>Partitionner automatiquement l'espace disponible<br>Afficher les informations sur les cylindres, têtes et secteurs<br><revenir arrière="" en=""></revenir> |                                                                                                    |  |

### [!] Partitionner les disques

Disque partitionné : 👘

SCSI4 (0,0,0) (sdb) - ATA VBOX HARDDISK: 10.7 GB (10.7 GB)

Le disque peut être partitionné selon plusieurs schémas. Dans le doute, choisissez le premier.

Schéma de partitionnement :

| Tout dans une seule partition (recommandé pour les | débutants)                  |
|----------------------------------------------------|-----------------------------|
| Partition /home séparée                            | Sélectionnez « Tout dans    |
| Partitions /home, /var et /tmp séparées            | une seule partition » (pour |
| <revenir arrière="" en=""></revenir>               | plus de simplicité ici).    |

Le partitionnement des 2 disques durs est maintenant réalisé et le menu affiche le résultat :

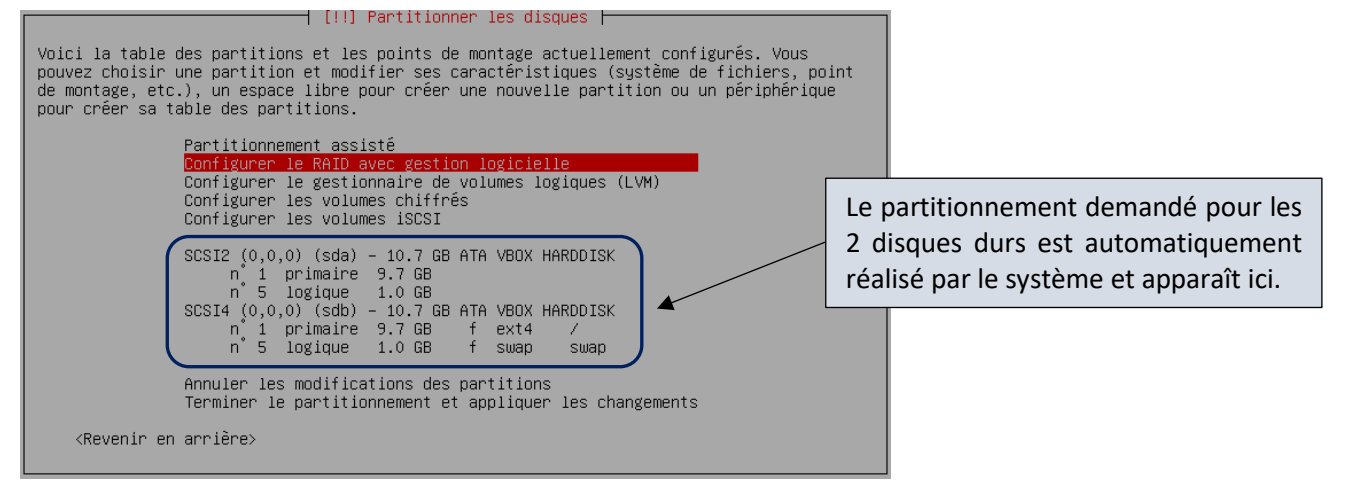

On remarque, ci-dessus, que le disque « SCSI2 » n'a pas de système de fichiers. On va le créer en sélectionnant la partition n° 1 et en faisant « Entrée » :

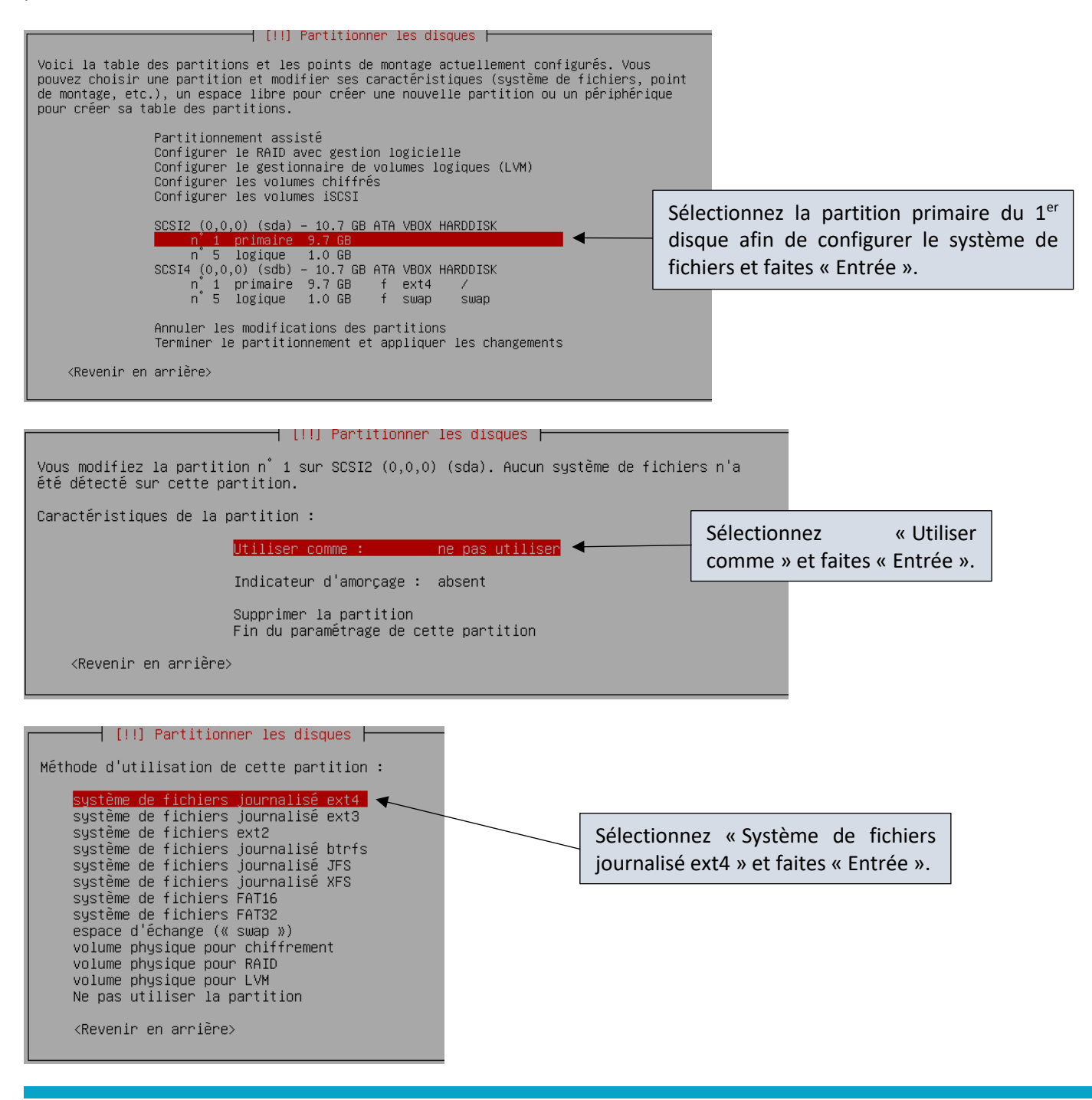

| [!!] Partitionner les disques                                                                                                    |  |  |  |
|----------------------------------------------------------------------------------------------------|--|--|--|
| Vous modifiez la partition n° 1 sur SCSI2 (0,0,0) (sda). Aucun système de fichiers n'a<br>été détecté sur cette partition.                                                                                                    |  |  |  |
| Caractéristiques de la partition :                                                                                                    |  |  |  |
| Utiliser comme : système de fichiers journalisé ext4                                                                                                    |  |  |  |
| Point de montage : /<br>Options de montage : defaults<br>Étiquette : aucune<br>Blocs réservés : 5%<br>Utilisation habituelle : standard<br>Indicateur d'amorçage : absent                                                                                                    |  |  |  |
| Supprimer la partition Sélectionnez « Fin du paramétrage de                                                                                                    |  |  |  |
| cette partition » et faites « Entrée ».                                                                                                    |  |  |  |
| <revenir arriere="" en=""></revenir>                                                                                                    |  |  |  |
|                                                                                                    |  |  |  |
| Voici la table des partitions et les points de montage actuellement configurés. Vous<br>pouvez choisir une partition et modifier ses caractéristiques (système de fichiers, point<br>de montage, etc.), un espace libre pour créer une nouvelle partition ou un périphérique<br>pour créer sa table des partitions.                                                                                                    |  |  |  |
| Partitionnement assisté<br>Configurer le RAID avec gestion logicielle<br>Configurer le gestionnaire de volumes logiques (LVM)<br>Configurer les volumes chiffrés<br>Configurer les volumes iSCSI                                                                                                    |  |  |  |
| SCSI2 (0,0,0) (sda) - 10.7 GB ATA VBOX HARDDISK<br>n 1 primaire 9.7 GB f ext4 /Sélectionnez la partition<br>logique du 1er disque afin<br>de configurer le système de<br>fichiers et faites « Entrée ».SCSI4 (0,0,0) (sdb) - 10.7 GB ATA VBOX HARDDISK<br>n 1 primaire 9.7 GB f ext4 /<br>n 5 logique 1.0 GB f swap swapSélectionnez la partition<br>logique du 1er<br>de configurer le système de<br>fichiers et faites « Entrée ». |  |  |  |
| Annuler les modifications des partitions<br>Terminer le partitionnement et appliquer les changements                                                                                                    |  |  |  |
| <revenir arrière="" en=""></revenir>                                                                                                    |  |  |  |
|                                                                                                    |  |  |  |
| Vous modifiez la partition n° 5 sur SCSI2 (0,0,0) (sda). Aucun système de fichiers n'a<br>été détecté sur cette partition.                                                                                                    |  |  |  |
| Caractéristiques de la partition :                                                                                                    |  |  |  |
| Utiliser comme : ne pas utiliser                                                                                                    |  |  |  |
| Indicateur d'amorçage : absent Sélectionnez // Utiliser                                                                                                    |  |  |  |
| Supprimer la partition<br>Fin du paramétrage de cette partition                                                                                                    |  |  |  |
| <revenir arrière="" en=""></revenir>                                                                                                    |  |  |  |

| <pre>[!!] Partitionner les disques<br/>Méthode d'utilisation de cette partition :<br/>système de fichiers journalisé ext4<br/>système de fichiers ext2<br/>système de fichiers journalisé btrfs<br/>système de fichiers journalisé JFS<br/>système de fichiers FAT16<br/>système de fichiers FAT32<br/><u>espace d'échange (« swap »)</u><br/>volume physique pour chiffrement<br/>volume physique pour LVM<br/>Ne pas utiliser la partition<br/><revenir arrière="" en=""></revenir></pre> | e d'échange<br>rée ».                                                           |  |  |
|----------------------------------------------------------------------------------------------------|---------------------------------------------------------------------------------|--|--|
| Vous modifiez la paptition p <sup>°</sup> 5 sup SCSI2 (0,0,0) (sda). Ausur s                                                                                                    | custâme de fichiers p'e                                                         |  |  |
| Vous modifiez la partition n –5 sur SCSI2 (0,0,0) (sda). Aucun systeme de fichiers n'a<br>été détecté sur cette partition.                                                                                                    |                                                                                 |  |  |
| Caractéristiques de la partition :                                                                                                    |                                                                                 |  |  |
| Utiliser comme : espace d'échange (« s                                                                                                    | swap »)                                                                         |  |  |
| Indicateur d'amorçage : absent                                                                                                    |                                                                                 |  |  |
| Supprimer la partition<br>Fin du paramétrage de cette partition<br>cette                                                                                                    | tionnez « Fin du paramétrage de<br>partition » et faites « Entrée ».            |  |  |
| <revenir arrière="" en=""></revenir>                                                                                                    |                                                                                 |  |  |
|                                                                                                    |                                                                                 |  |  |
| [!!] Partitionner les disques                                                                                                    |                                                                                 |  |  |
| Voici la table des partitions et les points de montage actueller<br>pouvez choisir une partition et modifier ses caractéristiques (s<br>de montage, etc.), un espace libre pour créer une nouvelle part<br>pour créer sa table des partitions.                                                                                                    | ment configurés. Vous<br>système de fichiers, point<br>ition ou un périphérique |  |  |
| Partitionnement assisté                                                                                                    |                                                                                 |  |  |

| Partitionnement assisté<br><u>Configurer le RAID avec gestion logicielle</u><br>Configurer le gestionnaire de volumes logiques (LV<br>Configurer les volumes chiffaés                                                                                                    | /M)                                                                                                    |
|----------------------------------------------------------------------------------------------------|----------------------------------------------------------------------------------------------------|
| Configurer les volumes chiffres<br>Configurer les volumes iSCSI<br>SCSI2 (0,0,0) (sda) - 10.7 GB ATA VBOX HARDDISK<br>n° 1 primaire 9.7 GB f ext4 /<br>n° 5 logique 1.0 GB f swap swap<br>SCSI4 (0,0,0) (sdb) - 10.7 GB ATA VBOX HARDDISK<br>n° 1 primaire 9.7 GB f ext4 /<br>n° 5 logique 1.0 GB f swap swap | Vous devez obtenir ceci pour<br>les 2 disques durs présents sur<br>la machine.<br>Sélectionnez « Configurer le<br>RAID avec gestion logicielle »<br>et faites « Entrée ». |
| Annuler les modifications des partitions<br>Terminer le partitionnement et appliquer les chang                                                                                                    | (ements                                                                                                    |

≺Revenir en arrière≻

| [!!] Partitionner les disques                                                                                                    |                                     |                     |
|----------------------------------------------------------------------------------------------------|-------------------------------------|---------------------|
| Avant de configurer les périphériques RAID, les modifications doivent<br>disques. Ces modifications sont irréversibles.                                                                                                    |                                     |                     |
| Lors de la configuration des périphériques RAID, aucune modification d<br>autorisée sur les disques qui contiennent les volumes physiques. Veuil<br>que le partitionnement actuel de ces disques vous convient.                                                                                                    |                                     |                     |
| Les tables de partitions des périphériques suivants seront modifiées :                                                                                                    |                                     |                     |
| SCS12 (0,0,0) (sda)<br>SCS14 (0,0,0) (sdb)                                                                                                    | Sélectionnez « Oui » pour appliquer |                     |
| a second second s | les ontions de                      | nartitionnement et  |
| Les partitions suivantes seront formatees :                                                                                                    |                                     | partitionnenient et |
| Les partitions suivantes seront formatees :<br>partition nº 1 sur SCSI2 (0,0,0) (sda) de type ext4<br>partition nº 5 sur SCSI2 (0,0,0) (sda) de type swap                                                                                                    | faites « Entrée ».                  | partitionnement et  |
| Les partitions suivantes seront formatees :<br>partition n° 1 sur SCSI2 (0,0,0) (sda) de type ext4<br>partition n° 1 sur SCSI2 (0,0,0) (sda) de type swap<br>partition n° 1 sur SCSI4 (0,0,0) (sdb) de type ext4<br>partition n° 5 sur SCSI4 (0,0,0) (sdb) de type swap                                                                                                    | faites « Entrée ».                  |                     |
| Les partitions suivantes seront formatees :<br>partition n° 1 sur SCSI2 (0,0,0) (sda) de type ext4<br>partition n° 5 sur SCSI2 (0,0,0) (sda) de type swap<br>partition n° 1 sur SCSI4 (0,0,0) (sdb) de type ext4<br>partition n° 5 sur SCSI4 (0,0,0) (sdb) de type swap                                                                                                    | faites « Entrée ».                  |                     |
| Les partitions suivantes seront formatees :<br>partition n° 1 sur SCSI2 (0,0,0) (sda) de type ext4<br>partition n° 5 sur SCSI2 (0,0,0) (sda) de type swap<br>partition n° 1 sur SCSI4 (0,0,0) (sdb) de type ext4<br>partition n° 5 sur SCSI4 (0,0,0) (sdb) de type swap<br>Faut-il appliquer les changements aux disques et configurer le RAID ?                                                                                                    | faites « Entrée ».                  |                     |
| Les partitions suivantes seront formatees :<br>partition n° 1 sur SCSI2 (0,0,0) (sda) de type ext4<br>partition n° 5 sur SCSI2 (0,0,0) (sda) de type swap<br>partition n° 1 sur SCSI4 (0,0,0) (sdb) de type ext4<br>partition n° 5 sur SCSI4 (0,0,0) (sdb) de type swap<br>Faut-il appliquer les changements aux disques et configurer le RAID ?<br>KOUIS                                                                                                    | faites « Entrée ».                  |                     |

### **3 – CONFIGURATION DU RAID SUR DEBIAN**

### **CONFIGURATION DU RAID 1**

Une fois que le formatage des partitions a été effectué, la procédure de création du RAID commence par la création d'un « périphérique multidisque » :

| [!!] Partitionner les disques                                                                                                    |                                                                                                    |                                                                             |  |
|----------------------------------------------------------------------------------------------------|----------------------------------------------------------------------------------------------------|-----------------------------------------------------------------------------|--|
| Voici le menu de configuration des périphériques RAID avec gestion logicielle (aussi<br>appelés MD pour « multiple device »).                                                                                                    |                                                                                                    |                                                                             |  |
| Veuillez choisir l'une des actions proposées afin de configurer les périphériques RAID<br>avec gestion logicielle.                                                                                                    |                                                                                                    |                                                                             |  |
| Actions de configuration du RAID a<br><mark>Créer un</mark><br>Supprimer                                                                                                    | avec gestion logicielle :<br>p <mark>ériphérique multidisque</mark><br>↑ un périphérique multidisque | Sélectionnez « Créer un périphérique<br>multidisque » et faites « Entrée ». |  |
| Terminer<br><revenir arrière="" en=""></revenir>                                                                                                    |                                                                                                    |                                                                             |  |
| -[!!]                                                                                                    | Partitionner les disques                                                                             |                                                                             |  |
| Veuillez choisir le type de périphérique RAID avec gestion logicielle à créer.                                                                                                    |                                                                                                    |                                                                             |  |
| Type de périphérique RAID logic                                                                                                    | ciel                                                                                                 |                                                                             |  |
|                                                                                                    | RAIDO<br>RAIDI<br>RAID5<br>RAID6<br>RAID10                                                           | tionnez « RAID 1 » et faites « Entrée ».                                    |  |
| <revenir arrière="" en=""></revenir>                                                                                                    |                                                                                                    |                                                                             |  |
|                                                                                                    |                                                                                                    |                                                                             |  |
| [!!] Partitionner les disques                                                                                                    |                                                                                                    |                                                                             |  |
| L'ensemble RAID1 comportera des périphériques actifs et des périphériques de réserve. Les<br>périphériques actifs sont ceux qui sont réellement utilisés alors que les périphériques<br>de réserve ne sont utilisés qu'en cas de défaillance d'un ou plusieurs périphériques<br>actifs. Un minimum de 2 périphériques actifs est indispensable. |                                                                                                    |                                                                             |  |
| NOTE : ce choix ne pourra plus être modifié.                                                                                                    |                                                                                                    |                                                                             |  |
| Nombre de périphériques actifs pour l'ensemble RAID1 :                                                                                                    |                                                                                                    |                                                                             |  |
| 2<br><revenir arrière="" en=""></revenir>                                                                                                    | lci nous laissons « 2 » et faisons<br>« Entrée » pour poursuivre.                                    | <continuer></continuer>                                                     |  |

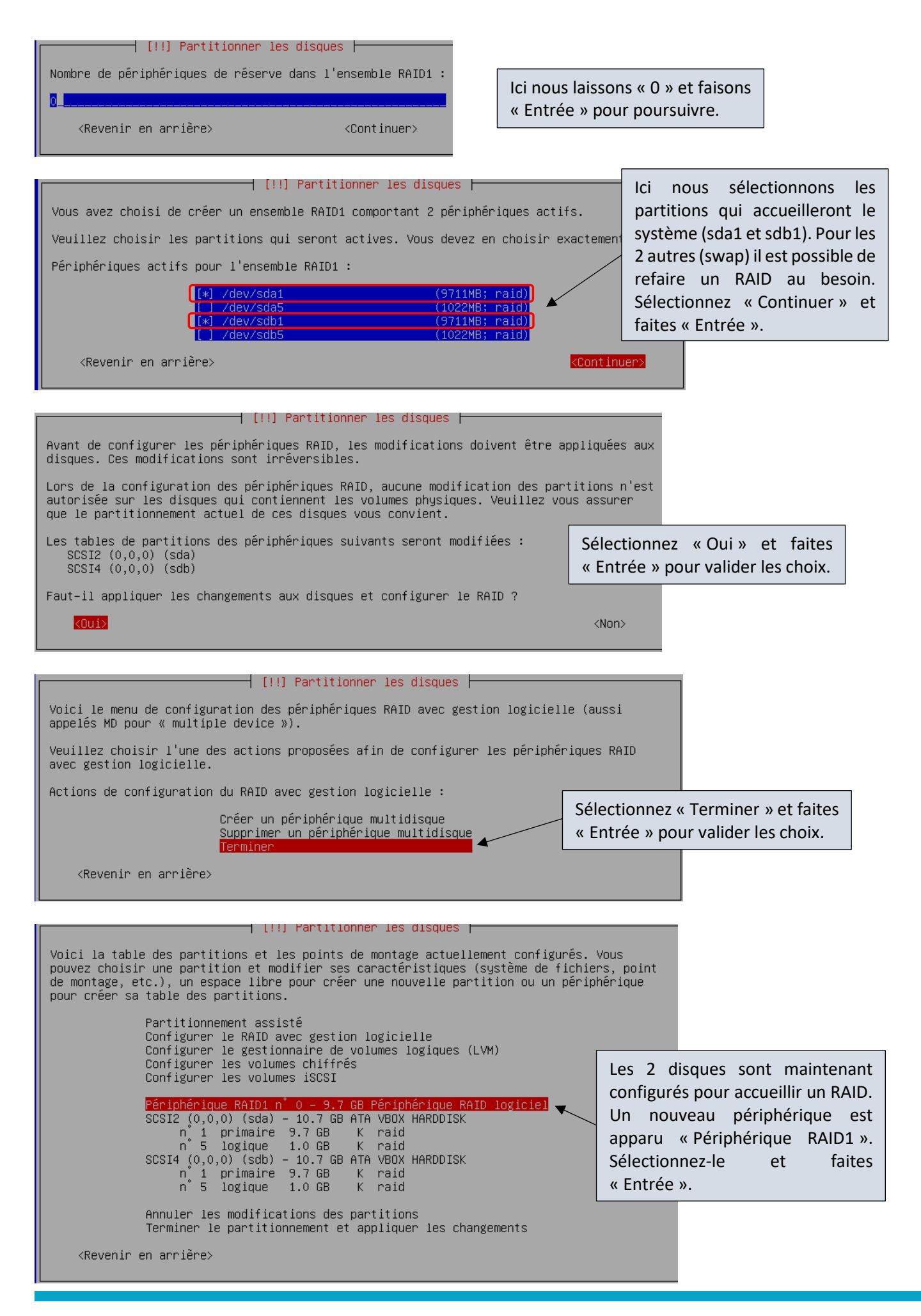

| Vous avez choisi de partitionner un disque entier. Si vous cré<br>partitions, toutes les partitions actuelles seront supprimées.                                                                                                    | ez une nouvelle table des                                                                                                    |
|----------------------------------------------------------------------------------------------------|----------------------------------------------------------------------------------------------------|
| Veuillez noter que vous pourrez ultérieurement annuler ces mod<br>l'ancienne table des partitions.                                                                                                    | lifications pour récupérer                                                                                                    |
| Faut-il créer une nouvelle table des partitions sur ce disque                                                                                                    | ? et faites « Entrée ».                                                                                                    |
| <revenir arrière="" en=""></revenir>                                                                                                    | KOUI> <non></non>                                                                                                    |
|                                                                                                    |                                                                                                    |
| [!!] Partitionner les disques                                                                                                    |                                                                                                    |
| Voici la table des partitions et les points de montage actuellem<br>pouvez choisir une partition et modifier ses caractéristiques (s<br>de montage, etc.), un espace libre pour créer une nouvelle parti<br>pour créer sa table des partitions.                                                                                                    | ent configurés. Vous<br>ystème de fichiers, point<br>tion ou un périphérique                                                                                                    |
| Partitionnement assisté<br>Configurer le RAID avec gestion logicielle<br>Configurer le gestionnaire de volumes logiques (LV<br>Configurer les volumes chiffrés<br>Configurer les volumes iSCSI                                                                                                    | м)                                                                                                    |
| Périphérique RAID1 n° 0 – 9.7 GB Périphérique RAID                                                                                                    | logiciel                                                                                                    |
| SCSI2 (0,0,0) (sda) - 10.7 GB ATA VBOX HARDDISK<br>n 1 primaire 9.7 GB K raid                                                                                                    |                                                                                                    |
| n <sup>°</sup> 5 logique  1.0 GB  K raid<br>SCSI4 (0,0,0) (sdb) – 10.7 GB ATA VBOX HARDDISK                                                                                                    | Selectionnez « Espace<br>libre » et faites « Entrée ».                                                                                                    |
| n 1 primaire 9.7 GB K raid<br>n 5 logique 1.0 GB K raid                                                                                                    |                                                                                                    |
| Annuler les modifications des partitions<br>Terminer le partitionnement et annliquer les chang                                                                                                    | ements                                                                                                    |
| <revenir arrière="" en=""></revenir>                                                                                                    |                                                                                                    |
| []] Dentitiennen lee dieguee                                                                                                    |                                                                                                    |
|                                                                                                    |                                                                                                    |
|                                                                                                    |                                                                                                    |
| Action sur cet espace disponible :                                                                                                    | Sélectionnez « Partitionner                                                                                                    |
| Action sur cet espace disponible :<br>Créer une nouvelle partition                                                                                                    | Sélectionnez « Partitionner<br>automatiquement l'espace                                                                                                    |
| Action sur cet espace disponible :<br>Créer une nouvelle partition<br>Partitionner automatiquement l'espace disponibl<br>Afficher les informations sur les cylindres, tê                                                                                                    | e<br>Sélectionnez « Partitionner<br>automatiquement l'espace<br>disponible » et faites<br>« Entrée »                                                                                                    |
| Action sur cet espace disponible :<br>Créer une nouvelle partition<br>Partitionner automatiquement l'espace disponibl<br>Afficher les informations sur les cylindres, tê<br><revenir arrière="" en=""></revenir>                                                                                                    | e<br>stes et<br>stes et<br>stes |
| Action sur cet espace disponible :<br>Créer une nouvelle partition<br><del>Partitionner automatiquement l'espace disponibl</del><br>Afficher les informations sur les cylindres, tê<br><revenir arrière="" en=""></revenir>                                                                                                    | e<br>set set Sélectionnez « Partitionner<br>automatiquement l'espace<br>disponible » et faites<br>« Entrée ».                                                                                                    |
| Action sur cet espace disponible :<br>Créer une nouvelle partition<br><u>Partitionner automatiquement l'espace disponibl</u><br>Afficher les informations sur les cylindres, tê<br><revenir arrière="" en=""><br/>[!] Partitionner les disque</revenir>                                                                                                    | e<br>tes e<br>Sélectionnez « Partitionner<br>automatiquement l'espace<br>disponible » et faites<br>« Entrée ».                                                                                                    |
| Action sur cet espace disponible :<br>Créer une nouvelle partition<br><u>Partitionner automatiquement l'espace disponibl</u><br>Afficher les informations sur les cylindres, tê<br><revenir arrière="" en=""><br/>[!] Partitionner les disque<br/>Disque partitionné :</revenir>                                                                                                    | e<br>tes e<br>Sélectionnez « Partitionner<br>automatiquement l'espace<br>disponible » et faites<br>« Entrée ».                                                                                                    |
| Action sur cet espace disponible :<br>Créer une nouvelle partition<br>Partitionner automatiquement l'espace disponibl<br>Afficher les informations sur les cylindres, tê<br><revenir arrière="" en=""><br/>[!] Partitionner les disque<br/>Disque partitionné :<br/>Périphérique RAID1 n° 0 – Périphérique RAID logicie1: 9.7</revenir>                                                                                                    | B<br>tes e<br>GB (9.7 GB)                                                                                                    |
| Action sur cet espace disponible :<br>Créer une nouvelle partition<br>Partitionner automatiquement l'espace disponibl<br>Afficher les informations sur les cylindres, tê<br><revenir arrière="" en=""><br/>[!] Partitionner les disque<br/>Disque partitionné :<br/>Périphérique RAID1 n° 0 – Périphérique RAID logiciel: 9.7<br/>Le disque peut être partitionné selon plusieurs schémas. E<br/>premier.</revenir>                                                                                                    | Sélectionnez « Partitionner<br>automatiquement l'espace<br>disponible » et faites<br>« Entrée ».<br>GB (9.7 GB)<br>Dans le doute, choisissez le                                                                                                    |
| Action sur cet espace disponible :<br>Créer une nouvelle partition<br>Partitionner automatiquement l'espace disponibl<br>Afficher les informations sur les cylindres, tê<br><revenir arrière="" en=""><br/>[]] Partitionner les disque<br/>Disque partitionné :<br/>Périphérique RAID1 n° 0 – Périphérique RAID logiciel: 9.7<br/>Le disque peut être partitionné selon plusieurs schémas. I<br/>premier.<br/>Schéma de partitionnement :</revenir>                                                                                                    | e<br>tes e<br>Sélectionnez « Partitionner<br>automatiquement l'espace<br>disponible » et faites<br>« Entrée ».<br>GB (9.7 GB)<br>Dans le doute, choisissez le                                                                                                    |
| Action sur cet espace disponible :<br>Créer une nouvelle partition<br>Partitionner automatiquement l'espace disponibl<br>Afficher les informations sur les cylindres, tê<br><revenir arrière="" en=""><br/>[]] Partitionner les disque<br/>Disque partitionné :<br/>Périphérique RAID1 n° 0 - Périphérique RAID logiciel: 9.7<br/>Le disque peut être partitionné selon plusieurs schémas. I<br/>premier.<br/>Schéma de partitionnement :<br/>Tout dans une seule partition (recommandé pou</revenir>                                                                         | e<br>tes e<br>Sélectionnez « Partitionner<br>automatiquement l'espace<br>disponible » et faites<br>« Entrée ».<br>GB (9.7 GB)<br>Dans le doute, choisissez le                                                                                                    |
| Action sur cet espace disponible :<br>Créer une nouvelle partition<br>Partitionner automatiquement l'espace disponibl<br>Afficher les informations sur les cylindres, tê<br><revenir arrière="" en=""><br/>[]] Partitionner les disque<br/>Disque partitionné :<br/>Périphérique RAID1 n° 0 - Périphérique RAID logiciel: 9.7<br/>Le disque peut être partitionné selon plusieurs schémas. E<br/>premier.<br/>Schéma de partitionnement :<br/>Tout dans une seule partition (recommandé pou<br/>Partition /home séparée<br/>Partitions /home, /var et /tmp séparées</revenir> | <pre>Sélectionnez « Partitionner<br/>automatiquement l'espace<br/>disponible » et faites<br/>« Entrée ».</pre> GB (9.7 GB) Oans le doute, choisissez le In les débutants) Sélectionnez « Tout dans une seule                                                                                                    |

| [11] Partitionner les disques                                                                                                    |                                                                                                    |
|----------------------------------------------------------------------------------------------------|----------------------------------------------------------------------------------------------------|
| Voici la table des partitions et les points de montage actuellement configurés. Vous<br>pouvez choisir une partition et modifier ses caractéristiques (système de fichiers, point<br>de montage, etc.), un espace llbre pour créer une nouvelle partition ou un périphérique<br>pour créer sa table des partitions.                                             |                                                                                                    |
| Partitionnement assisté<br>Configurer le RAID avec gestion logicielle<br>Configurer le gestionnaire de volumes logiques (LVM)<br>Configurer les volumes iSCSI<br>Configurer les volumes iSCSI                                                                                                    | Le RAID est maintenant configuré.<br>L'ensemble du partitionnement                                                                        |
| Périphérique RAID1 n° 0 - 9.7 GB Périphérique RAID logiciel<br>n° 1 primaire 8.7 GB f ext4 /<br>n° 5 logique 1.0 GB f swap swap<br>SSIZE (0,0,0) (sdb) - 10.7 GB ATA VBOX HARDDISK<br>n° 1 primaire 9.7 GB K raid<br>n° 5 logique 1.0 GB K raid<br>SCSI4 (0,0,0) (sdb) - 10.7 GB ATA VBOX HARDDISK<br>n° 1 primaire 9.7 GB K raid<br>n° 5 logique 1.0 GB K raid | apparaît. Sélectionnez « Terminer le<br>partitionnement et appliquer les<br>changements » pour valider vos choix et<br>faites « Entrée ». |
| Annuler les modifications des partitions                                                                                                    |                                                                                                    |
| <revenir arrière="" en=""></revenir>                                                                                                    |                                                                                                    |
|                                                                                                    |                                                                                                    |
| [!!] Partitionner les disques                                                                                                    |                                                                                                    |
| Si vous continuez, les modifications affichées seront écrites sur les cas contraire, vous pourrez faire d'autres modifications.                                                                                                    | disques. Dans le                                                                                                    |
| Les tables de partitions des périphériques suivants seront modifiées :<br>Périphérique RAID1 n° 0                                                                                                    | :<br>Sélectionnez « Oui »                                                                                                    |
| Les partitions suivantes seront formatées :<br>partition n° 1 sur Périphérique RAID1 n° 0 de type ext4<br>partition n° 5 sur Périphérique RAID1 n° 0 de type swap                                                                                                    | et faites « Entrée ».                                                                                                    |
| Faut-il appliquer les changements sur les disques ?                                                                                                    |                                                                                                    |
| KOui>                                                                                                    | <non></non>                                                                                                    |

Le système RAID est maintenant configuré.

L'installation se poursuit de manière classique.

### 4 – FIN DE L'INSTALLATION ET CONFIGURATION DU « GRUB »

### CONFIGURATION DU GRUB

A la fin de la procédure d'installation du système Debian, vous devez configurer l'emplacement du « GRUB » :

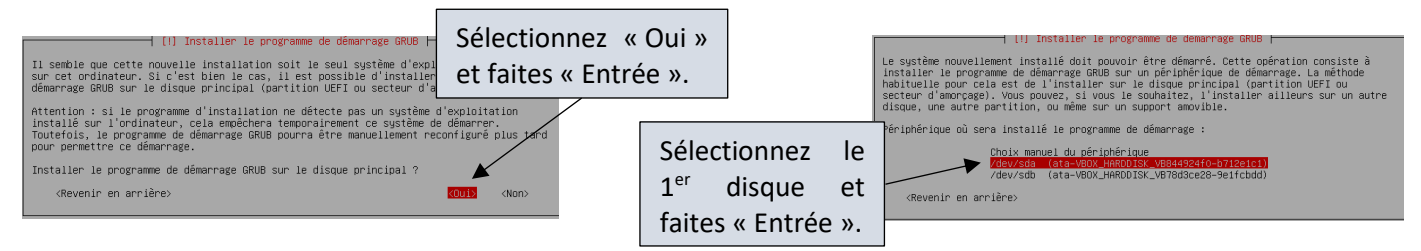

Une fois le système installé, faites redémarrer la machine.

### COPIE DU « GRUB » SUR LE 2<sup>ème</sup> DISQUE DU RAID

Une fois la machine redémarrée, nous profitons de cette nouvelle installation pour copier le « GRUB » actuellement présent sur le 1<sup>er</sup> disque vers le 2<sup>ème</sup> disque en saisissant la commande « grub-install /dev/sdb ». Ainsi, si l'un des disques tombe en panne, le système pourra tout de même se lancer :

| root@debian:^ | ″# grub−ins | stall | /dev/sdb       |
|---------------|-------------|-------|----------------|
| Installation  | pour la pi  | late- | forme i386–pc. |
| Installation  | terminée,   | sans  | erreur.        |

Votre machine est maintenant prête à fonctionner en mode RAID 1.